## **Delete Items From Your Store**

Last Modified on 01/01/2025 8:55 am EST

In Jackrabbit, you can delete an item directly from your Store. Once deleted, the item will be removed from your Store and can't be restored. Learn how **deleting an item** can directly affect your Store reports.

Instead of deleting an item, change the item's Status to Inactive to maintain your Store reporting data. To restore the item later, change its *Status* back to Active.

## **Delete a Store Item**

If you choose to delete an item, follow these steps to complete the process:

- 1. Go to the **Store** menu > **Items** and locate the item you want to delete.
- 2. Use the Trash Can icon next to the item to delete.
- 3. Select Ok to confirm.

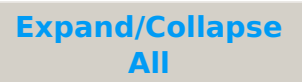

## Change an Item's Status to Inactive

When you no longer sell an item, change itsStatus from Active to Inactive instead of deleting it.

Changing the item's Status to Inactive provides several benefits, including:

- Sales of inactive items are included in all Store reports.
- Inactive items are not displayed in the Search/Select Item screen during sales.
- Inactive items do not appear on the Executive Dashboard Alerts for *tems at or below the Re-Order Alert Quantity*.

To change the Status of a single item:

- 1. Select the **Store** menu > **Items** locate the item you want to change, and select the**Pencil** icon.
- 2. Set the *Status* to **Inactive**.
- 3. Click Save Changes.

Tip: To locate all Inactive Items in your Store select the **Store** menu > **Items**, and filter by selecting Inactive for the *Item Status*.

## Item Deletion and Store Reporting

Several **Store Reports** and reporting information will be affected when you delete an item:

- The Profit or Store Item Tax reports will not include deleted items
- The Sales Detail report will include the details of a deleted item's sale, with the Item Name displayed as *\*This item has been deleted\**. When an item is sold, Jackrabbit automatically adds the item name to the Note field of the sale transaction, and if not edited, the deleted item's name will still be visible.